**SERIES 1** 

## **APPLICANT TRACKING SYSTEM TIPS** Uploading a Confidential Reference Letter

The following information can be used when uploading a confidential reference letter for an applicant in the Applicant Tracking System.

- 1. Click on the applicant name to open the Applicant Card
- 2. Click on the Actions drop-down menu next to the appropriate application
- 3. Click the **Add document** link

## Applications

| The Engineering/Physicist Accelerator II/S<br>#493552 OW Submitted: 15 Feb 2017 via Intranet | Interview 1 completed<br>Status changed 17 Feb 2017 | No offer | Seniority : 2 Seniority : 2     |
|----------------------------------------------------------------------------------------------|-----------------------------------------------------|----------|---------------------------------|
|                                                                                              |                                                     |          | Add document 🚽                  |
|                                                                                              |                                                     |          | Add document from file          |
|                                                                                              |                                                     |          | Assign application              |
|                                                                                              |                                                     |          | Change status                   |
|                                                                                              |                                                     |          | Communicate                     |
|                                                                                              |                                                     |          | Compile and send                |
|                                                                                              |                                                     |          | New booking to an existing ever |
|                                                                                              |                                                     |          | New booking to a new event      |
|                                                                                              |                                                     |          | New form                        |
|                                                                                              |                                                     |          | Hiring Recommendation           |
|                                                                                              |                                                     |          | View references                 |
|                                                                                              |                                                     |          | Undisclose application          |

- 4. Click on the **Upload file** button to upload the document.
- 5. Select **Reference Letter** from the drop-downmenu
- 6. Enter a title (Note: be sure to include the name of the referee in the title)
- Click the Save and add another button to upload another reference letter or Save and Close to close the window.

| ile:*               | 🕞 Up                       | load file 😽    | Dropbox |  |  |
|---------------------|----------------------------|----------------|---------|--|--|
| Document category:* | Refer                      | ence Letter    | •       |  |  |
| Title:              | Reference - George Andrews |                |         |  |  |
|                     |                            |                |         |  |  |
| Save and add        | another                    | Save and close | Close   |  |  |

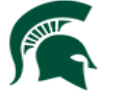

Human Resources MICHIGAN STATE UNIVERSITY